## **ISOLOG 3D** QUICKGUIDE | NETWORK

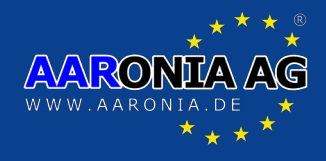

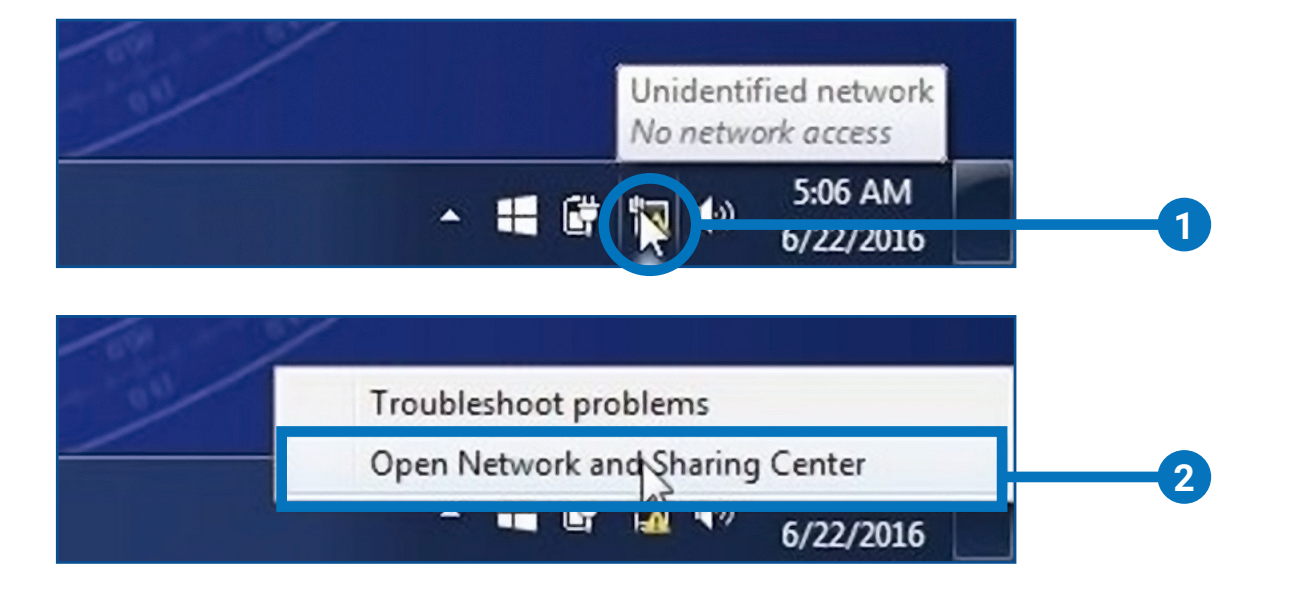

Right mouse button on the *network symbol* in the task bar

Click "Open Network and Sharing Center"

Click "Local Area Connection"

1

3

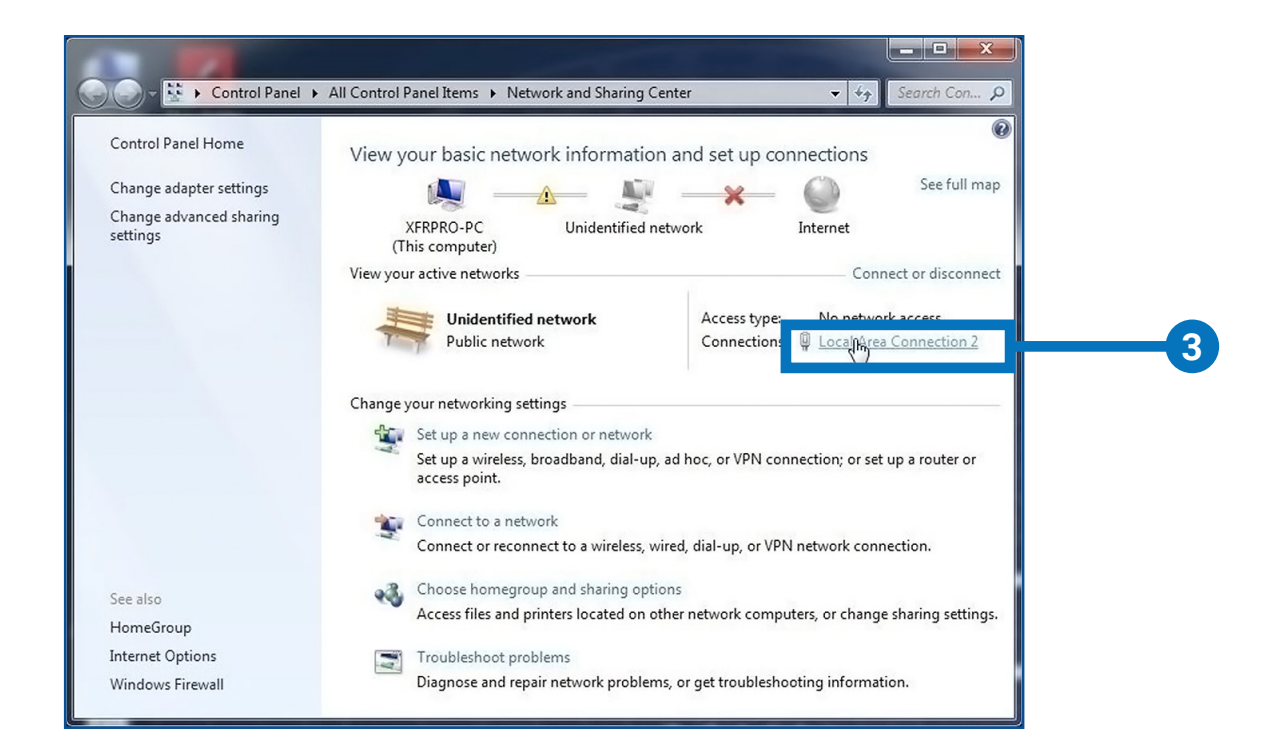

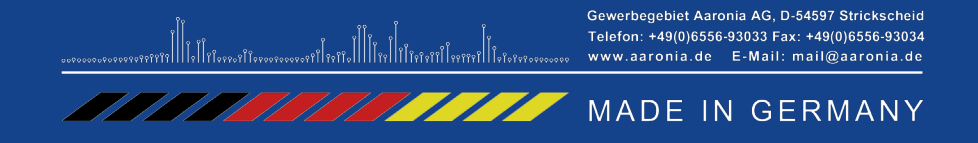

## **ISOLOG 3D** QUICKGUIDE | NETWORK

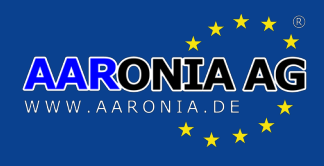

|                                                                                                    |                   | Connect using:                                                      |  |  |
|----------------------------------------------------------------------------------------------------|-------------------|---------------------------------------------------------------------|--|--|
| Connection                                                                                                    |                   |                                                                     |  |  |
| IPv4 Connectivity:                                                                                               | No network access | Intel(R) 82577LM Gigabit Network Connection                         |  |  |
| IPv6 Connectivity:                                                                                               | No network access | Configure                                                           |  |  |
| Media State:                                                                                                    | Enabled           | This connection uses the following items:                           |  |  |
| Duration:                                                                                                    | 00:05:44          | Client for Microsoft Naturals                                       |  |  |
| Speed:                                                                                                    | 100.0 Mbps        |                                                                     |  |  |
| Details                                                                                                    |                   | <ul> <li>File and Printer Sharing for Microsoft Networks</li> </ul> |  |  |
| Detailorri                                                                                                    |                   | Laterat Protocol Version 6 (TCP /IDv6)                              |  |  |
|                                                                                                    |                   | Internet Protocol Version 4 (TCP/IPv4)                              |  |  |
| Activity                                                                                                    |                   |                                                                     |  |  |
| Activity                                                                                                    |                   | Link-Layer Topology Discovery Responder                             |  |  |
| Sent                                                                                                    | Received          |                                                                     |  |  |
|                                                                                                    |                   | Install Uninstall Properties                                        |  |  |
| Packets: 157                                                                                                    | 0                 | Description                                                         |  |  |
|                                                                                                    | 4                 | Transmission Control Protocol/Internet Protocol. The default        |  |  |
|                                                                                                    |                   | across diverse interconnected networks.                             |  |  |
| Properties                                                                                                    | Diagnose          |                                                                     |  |  |
|                                                                                                    |                   |                                                                     |  |  |
|                                                                                                    | Close             | OK Cance                                                            |  |  |
| and the second second second second second second second second second second second second second second second |                   |                                                                     |  |  |

| 4 | In the menu, click <b>"Properties"</b>          |
|---|-------------------------------------------------|
| 5 | Select "Internet Protocol Version 4 (TCP/IPv4)" |
| 6 | Click "Properties"                              |

Gewerbegebiet Aaronia AG, D-54597 Strickscheid Telefon: +49(0)6556-93033 Fax: +49(0)6556-93033 Fax: +49(0)6556-93034 www.aaronia.de E-Mail: mail@aaronia.de MADE IN GERMANY

## **ISOLOG 3D** QUICKGUIDE | NETWORK

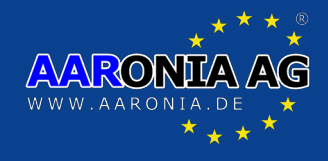

| u can get IP settings assigned a<br>s capability. Otherwise, you nee<br>the appropriate IP settings. | utomatically if your network suppor<br>d to ask your network administrato | rts<br>vr |
|----------------------------------------------------------------------------------------------------|---------------------------------------------------------------------------|-----------|
| 🔵 Obtain an IP address automa                                                                        | tically                                                                   |           |
| Use the following IP address:                                                                        | -                                                                         |           |
| IP address:                                                                                          | 192 . 168 . 100 . 116                                                     |           |
| Subnet mask:                                                                                         | 255.255.255.0                                                             |           |
| Default gateway:                                                                                     | a a a                                                                     |           |
| Obtain DNS server address a                                                                          | utoratically                                                              |           |
| Use the following DNS server                                                                         | ado resses:                                                               |           |
| Preferred DNS server:                                                                                | 192 . 168 . 100 . 1                                                       |           |
| Alternate DNS server:                                                                                |                                                                           |           |
| Validate settings upon exit                                                                          | Ar vanced.                                                                |           |

Fill the form fields as shown

7

## IsoLOG Static IP-Address: 192.168.100.115

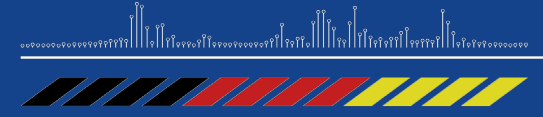

Gewerbegebiet Aaronia AG, D-54597 Strickscheid Telefon: +49(0)6556-93033 Fax: +49(0)6556-93034 www.aaronia.de E-Mail: mail@aaronia.de

MADE IN GERMANY